# Podpis elektroniczny

# Unieważnienie przez stronę

Proces unieważnienia certyfikatu kwalifikowanego poprzez stronę internetową (dla osób nieposiadających konta na panel.certum.pl)

wersja 1.0

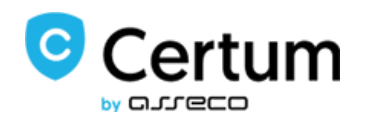

# Spis treści

| 1. | Czym jes  | t unieważnienie certyfikatu kwalifikowanego            | 3 |
|----|-----------|--------------------------------------------------------|---|
| 2. | Ścieżka p | procesu unieważnienia                                  | 3 |
|    | 2.1. Ście | zka dla właściciela certyfikatu                        | 3 |
|    | 2.1.1.    | Tak, posiadam dostęp do skrzynki                       | 5 |
|    | 2.1.2.    | Nie, nie mam dostępu do skrzynki                       | 7 |
|    | 2.2. Ście | zka dla osoby, która nie jest właścicielem certyfikatu | 8 |

## 1. Czym jest unieważnienie certyfikatu kwalifikowanego

Unieważnienie certyfikatu jest równoznaczne z utratą ważności certyfikatu i **ma charakter trwały** (**nieodwracalny**), skutkuje również rozwiązaniem umowy zawartej pomiędzy subskrybentem (osobą, na którą został wydany certyfikat) a Certum bez zwrotu wpłaty za niewykorzystany okres.

Niniejsza instrukcja opisuje proces unieważnienia certyfikatu poprzez stronę internetową i jest przeznaczona dla osób, które nie posiadają konta na <u>panel.certum.pl</u>

**Wskazówka:** Certyfikat kwalifikowany jest potrzebny do złożenia podpisu elektronicznego – dlatego w dalszych krokach instrukcji spotkasz się również z terminem 'certyfikat'.

## 2. Ścieżka procesu unieważnienia

Proces unieważnienia rozpocznij od wejścia na stronę <u>uniewaznienia.certum.pl</u>, następnie wybierz opcję **unieważnij certyfikat kwalifikowany**.

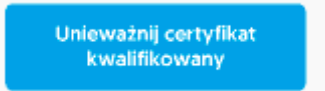

W kolejnym kroku zostaniesz zapytany czy jesteś właścicielem certyfikatu, który chcesz unieważnić.

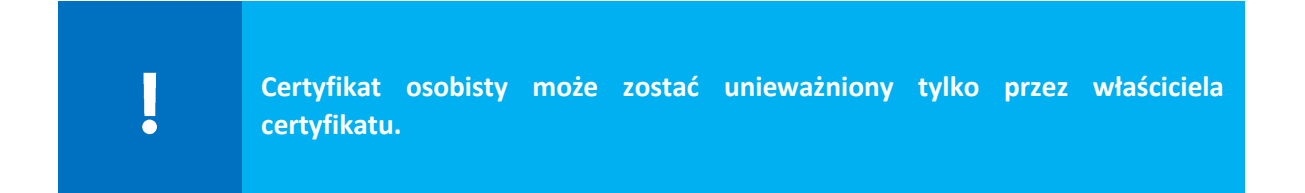

#### 2.1. Ścieżka dla właściciela certyfikatu

|     | Określenie tożsamości                                                                                                    |
|-----|----------------------------------------------------------------------------------------------------|
| Ter | Czy jesteś właścicielem certyfikatu, który chcesz unieważnić?<br>□ Tak, jestem właścicielem certyfikatu<br>□ Nie, nie jestem właścicielem certyfikatu<br>Dalej → |

Jeżeli jesteś właścicielem certyfikatu, odpowiedz na pytanie – Czy masz konto w systemie panel.certum.pl?

|            | Określenie tożsamości                                                                                                    |
|------------|----------------------------------------------------------------------------------------------------|
| The second | Czy jesteś właścicielem certyfikatu, który chcesz unieważnić?  Tak, jestem właścicielem certyfikatu  Czy masz konto w panel.certum.pl?  Tak, mam konto Nie, nie mam konta Nie, nie jestem właścicielem certyfikatu |
|            | Dalej →                                                                                                    |

W przypadku posiadania konta na <u>panel.certum.pl</u> (zaznaczeniu – **Tak, mam konto**) i przejściu **Dalej**, zostaniesz poproszony o zalogowanie się do swojego konta. Opis unieważnienia certyfikatu z poziomu konta został opisany w osobnej instrukcji.

|     | Określenie tożsamości                                                                                                    |
|-----|----------------------------------------------------------------------------------------------------|
| ROL | Czy jesteś właścicielem certyfikatu, który chcesz unieważnić?<br>• Tak, jestem właścicielem certyfikatu<br>Czy masz konto w panel.certum.pl?<br>• Tak, mam konto<br>• Tak, nie mam konta<br>• Nie, nie jestem właścicielem certyfikatu<br>Dalej → |
|     |                                                                                                    |

Jeżeli jesteś właścicielem certyfikatu i nie posiadasz konta na <u>panel.certum.pl</u> wybierz – **Nie, nie mam konta**.

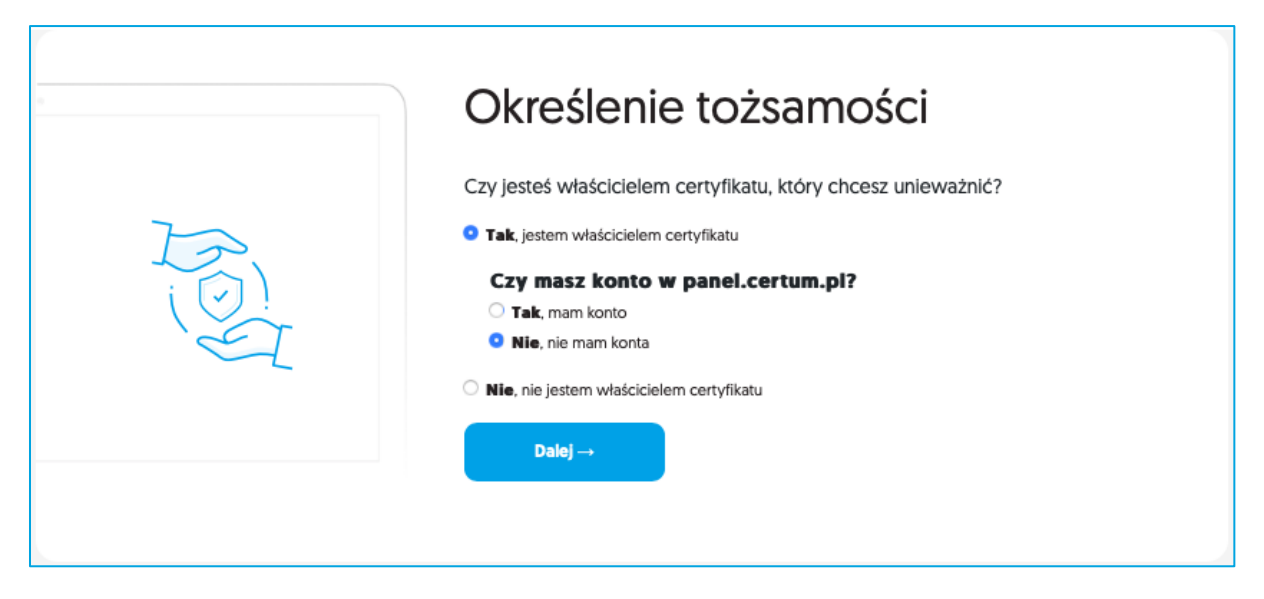

Zostaniesz zapytany o to czy masz dostęp do skrzynki e-mail zawartej w certyfikacie.

|            | Dostęp do skrzynki e-mail                                                                                                    |
|------------|----------------------------------------------------------------------------------------------------|
| The second | Czy posiadasz dostęp do skrzynki e-mail powiązanej z certyfikatem? Tak, mam dostęp do skrzynki e-mail Nie, nie mam dostępu do skrzynki e-mail Cofnij Dalej→ |

#### 2.1.1. Tak, posiadam dostęp do skrzynki

Jeżeli posiadasz dostęp do skrzynki email wybierz opcję – Tak i kliknij Dalej.

| Dostęp do skrzynki e-mail                                                                                                    |
|----------------------------------------------------------------------------------------------------|
| Czy posiadasz dostęp do skrzynki e-mail powiązanej z certyfikatem?  • Tak, mam dostęp do skrzynki e-mail  • Nie, nie mam dostępu do skrzynki e-mail Cofnij Dalej→ |

W kolejnym kroku zostaniesz poproszony o wskazanie powodu unieważnienia certyfikatu oraz podanie numeru wniosku o wydanie certyfikatu (numer umowy/numer oświadczenia).

| Szczegóły unieważnienia                                                                                                    |
|----------------------------------------------------------------------------------------------------|
| Z jakiego powodu chcesz unieważnić certyfikat?                                                                                                    |
| <ul> <li>Informacje w moim certyfikacie są nieaktualne</li> <li>Zgubiłem moją kartę z certyfikatem</li> <li>Utraciłem zdolność do czynności prawnych</li> <li>Podejrzewam, że ktoś mógł skorzystać z mojej karty</li> <li>Zablokowałem PIN i PUK do karty</li> <li>Chcę zrezygnować z usług Certum</li> <li>Chcę unieważnić mój certyfikat bez podawania przyczyny</li> </ul> |
| Podaj numer wniosku o wydanie certyfikatu 🥎                                                                                                    |
| Vie jestem robotem                                                                                                    |
| Cofnij Dalej →                                                                                                    |
|                                                                                                    |

W przypadku gdy, któraś z podanych danych będzie błędna, pojawi się komunikat z prośbą o podanie poprawnych danych:

Jedna lub więcej wprowadzonych przez Ciebie danych jest niepoprawna. Uzupełnij poprawnie formularz i spróbuj ponownie.

### 2.1.2. Nie, nie mam dostępu do skrzynki

Jeśli nie masz dostępu do skrzynki e-mail zawartej w certyfikacie, wybierz – Nie i kliknij Dalej.

|     | Dostęp do skrzynki e-mail                                                                                                    |
|-----|----------------------------------------------------------------------------------------------------|
| The | Czy posiadasz dostęp do skrzynki e-mail powiązanej z certyfikatem? Tak, mam dostęp do skrzynki e-mail Nie, nie mam dostępu do skrzynki e-mail Cofnij Dalej → |
|     |                                                                                                    |

Zostaniesz poproszony o uzupełnienie formularza, na podstawie którego osoba reprezentująca Certum skontaktuje się z Tobą w celu unieważnienia certyfikatu.

| Dane zgłaszającego Dane subskrybenta                                                                                                    |
|----------------------------------------------------------------------------------------------------|
| Dane zgłaszającego                                                                                                    |
| Wprowadź swoje dane kontaktowe. Nasi operatorzy skontaktują się z Tobą w celu<br>unieważnienia certyfikatu.                                                                                                    |
| lmię *                                                                                                    |
| Podaj swoje imię                                                                                                    |
| Nazwisko *                                                                                                    |
| Podaj swoje nazwisko                                                                                                    |
| Numer telefonu *                                                                                                    |
| Podaj swój numer telefonu                                                                                                    |
| Nazwa organizacji                                                                                                    |
| Podaj nazwę swojej organizacji (jeśli dotyczy)                                                                                                    |
| Stanowisko w organizacji                                                                                                    |
| Podaj nazwę swojego stanowiska w organizacji (jeśli dotyczy)                                                                                                    |
| * pola obowlązkowe                                                                                                    |
| Cofnij Dalej →                                                                                                    |
| Informujemy, iż Państwa dane osobowe są przetwarzane przez administratora, którym<br>jest Asseco Data Systems S.A. z siedzibą w Gdańsku, ul. Jana z Kolna 11, 80-864<br>Gdańsk. Przetwarzamy Państwa dane w celu: umożliwienia dokonania zgłoszenia i<br>obsługi wniosku o unieważnienie certyfikatu kwalifikowanego wydanego przez Certum.<br>W związku z przetwarzaniem Państwa danych, posiadacie prawa do: dostępu,<br>sprostowania, usunięcia, przenoszenia danych, pograniczenia przetwarzania Państwa danych<br>osobowych, z pełną treścią informacji dotyczących przetwarzania Państwa danych<br>osobowych, w tym o przysługujących prawach i ich zakresie, możecie się Państwo<br>zapoznać tutaj. |
|                                                                                                    |

# 2.2. Ścieżka dla osoby, która nie jest właścicielem certyfikatu

Jeżeli nie jesteś właścicielem certyfikatu wybierz opcję – Nie i kliknij Dalej.

| Czy jesteś właścicielem certyfikatu, który chcesz unieważnić?<br>□ Tak, jestem właścicielem certyfikatu<br>□ Nie, nie jestem właścicielem certyfikatu<br>□ Dalej → |
|----------------------------------------------------------------------------------------------------|
|----------------------------------------------------------------------------------------------------|

Zostaniesz poproszony o uzupełnienie formularza, na podstawie którego osoba reprezentująca Certum skontaktuje się z Tobą w celu unieważnienia certyfikatu.

| •                                                                                                    |
|----------------------------------------------------------------------------------------------------|
| Dane zgłaszającego Dane subskrybenta                                                                                                    |
| Dane zgłaszającego                                                                                                    |
| Wprowadź swoje dane kontaktowe. Nasi operatorzy skontaktują się z Tobą w celu<br>unieważnienia certyfikatu.<br>Imie *                                                                                                    |
| Podaj swoje imlę                                                                                                    |
| Nazwisko *                                                                                                    |
| Podaj swoje nazwisko                                                                                                    |
| Numer telefonu *                                                                                                    |
| Podaj swój numer telefonu                                                                                                    |
| Nazwa organizacji                                                                                                    |
| Podaj nazwę swojej organizacji (jeśli dotyczy)                                                                                                    |
| stanowisko w organizacji<br>Podaj nazwe swojego stanowiska w organizacji (jeśli dotyczy)                                                                                                    |
| * pola obowiązkowe                                                                                                    |
| Cofnij Dalej →                                                                                                    |
| Informujemy, iż Państwa dane osobowe są przetwarzane przez administratora, którym<br>jest Asseco Data Systems S.A. z siedzibą w Gdańsku, ul. Jana z Kolna 11, 80-864<br>Gdańsk. Przetwarzamy Państwa dane w celu: umożliwienia dokonania zgłoszenia i<br>obsługi wniosku o unieważnienie certyfikatu kwalifikowanego wydanego przez Certum.<br>W związku z przetwarzaniem Państwa danych, posiadacie prawa do: dostępu,<br>sprostowania, usunięcia, przenoszenia danych, ograniczenia przetwarzania Państwa<br>danych. Z pełną treścią informacji dotyczących przetwarzania Państwa danych<br>osobowych, w tym o przysługujących prawach i ich zakresie, możecie się Państwo<br>zapoznać tutaj. |
|                                                                                                    |